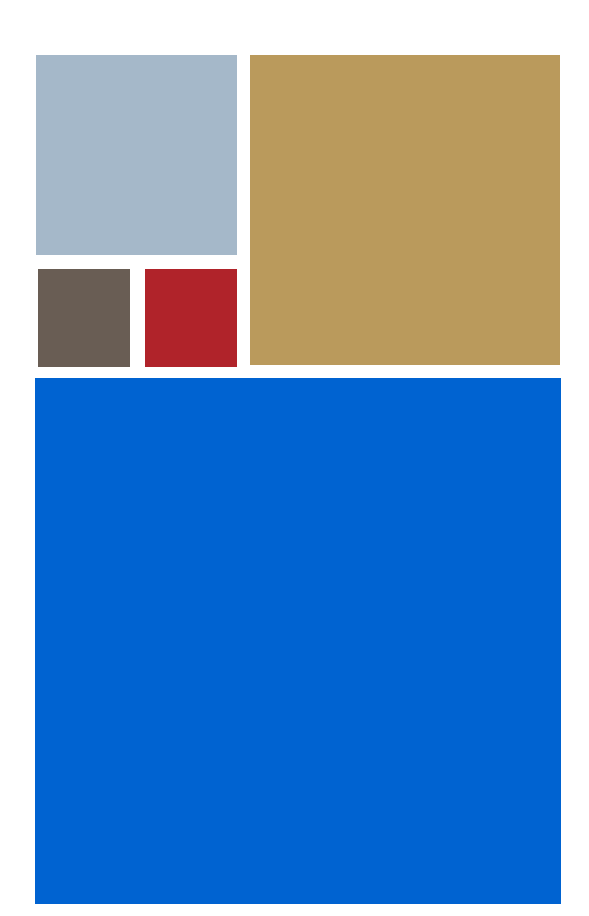

Home

# OS-9<sup>®</sup> for IDT 79EB355 Board Guide

Version 4.7

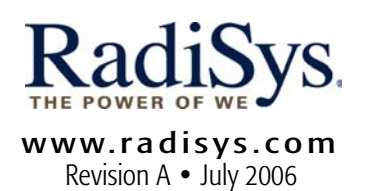

#### Copyright and publication information

This manual reflects version 4.7 of Microware OS-9. Reproduction of this document, in part or whole, by any means, electrical, mechanical, magnetic, optical, chemical, manual, or otherwise is prohibited, without written permission from RadiSys Microware Communications Software Division, Inc.

#### Disclaimer

The information contained herein is believed to be accurate as of the date of publication. However, RadiSys Corporation will not be liable for any damages including indirect or consequential, from use of the OS-9 operating system, Microware-provided software, or reliance on the accuracy of this documentation. The information contained herein is subject to change without notice.

#### **Reproduction notice**

The software described in this document is intended to be used on a single computer system. RadiSys Corporation expressly prohibits any reproduction of the software on tape, disk, or any other medium except for backup purposes. Distribution of this software, in part or whole, to any other party or on any other system may constitute copyright infringements and misappropriation of trade secrets and confidential processes which are the property of RadiSys Corporation and/or other parties. Unauthorized distribution of software may cause damages far in excess of the value of the copies involved.

July 2006 Copyright ©2006 by RadiSys Corporation All rights reserved. EPC and RadiSys are registered trademarks of RadiSys Corporation. ASM, Brahma, DAI, DAQ, MultiPro, SAIB, Spirit, and ValuePro are trademarks of RadiSys Corporation. DAVID, MAUI, OS-9, OS-9000, and SoftStax are registered trademarks of RadiSys Corporation. FasTrak, Hawk, and UpLink are trademarks of RadiSys Corporation. † All other trademarks, registered trademarks, service marks, and trade names are the property of their respective owners.

# Contents

| Installing and Configuring OS-9® 5                                                       |    |  |  |  |  |
|------------------------------------------------------------------------------------------|----|--|--|--|--|
| Development Environment Overview                                                         | 6  |  |  |  |  |
| Requirements and Compatibility                                                           | 6  |  |  |  |  |
| Host Hardware Requirements (PC Compatible)<br>Host Software Requirements (PC Compatible) |    |  |  |  |  |
|                                                                                          |    |  |  |  |  |
| Target and Host Setup                                                                    | 7  |  |  |  |  |
| Installing the TFTP Server                                                               | 7  |  |  |  |  |
| Connecting the Target to the Host                                                        | 7  |  |  |  |  |
| Attaching the Cables                                                                     |    |  |  |  |  |
| Booting to the Boot Menu                                                                 |    |  |  |  |  |
| Building the OS-9 ROM Image                                                              | 9  |  |  |  |  |
| Coreboot                                                                                 |    |  |  |  |  |
| Bootfile                                                                                 |    |  |  |  |  |
| Using the Configuration Wizard                                                           |    |  |  |  |  |
| Configuring Coreboot Options                                                             | 12 |  |  |  |  |
| Configuring Bootfile Options                                                             |    |  |  |  |  |
| Transferring the ROM Image to the Target                                                 | 14 |  |  |  |  |
| Optional Procedures                                                                      |    |  |  |  |  |
| Building with Makefiles                                                                  |    |  |  |  |  |
| EPROMCORE vs. PORTBOOT                                                                   | 15 |  |  |  |  |
| Makefile Network Option                                                                  |    |  |  |  |  |
| Using Makefiles                                                                          |    |  |  |  |  |
| Making Network Configuration Changes                                                     |    |  |  |  |  |
| Low Level Network Configuration Changes                                                  |    |  |  |  |  |
| Board Specific Reference 19                                                              |    |  |  |  |  |
| The Fastboot Enhancement                                                                 |    |  |  |  |  |
| Overview                                                                                 |    |  |  |  |  |
| Implementation Overview                                                                  |    |  |  |  |  |
| B_QUICKVAL                                                                               |    |  |  |  |  |
| B_OKROM                                                                                  | 21 |  |  |  |  |
| B_1STINIT                                                                                |    |  |  |  |  |
| B_NOIRQMASK                                                                              |    |  |  |  |  |
| B NOPARITY                                                                               |    |  |  |  |  |
| Implementation Details                                                                   |    |  |  |  |  |
| Compile-time Configuration                                                               |    |  |  |  |  |
| Runtime Configuration                                                                    |    |  |  |  |  |
| OS-9 Vector Mappings                                                                     | 23 |  |  |  |  |

| Low-Level System Modules   | 30 |
|----------------------------|----|
| High-Level System Modules  | 30 |
| Common System Modules List | 30 |

# Installing and Configuring OS-9®

This chapter describes installing and configuring OS-9<sup>®</sup> on the MIPS IDT 79EB355 board. It includes the following sections:

Development Environment Overview Requirements and Compatibility Target and Host Setup Building the OS-9 ROM Image Transferring the ROM Image to the Target Optional Procedures

## **Development Environment Overview**

Figure 1-1 shows a typical development environment for the IDT 79EB355 board. The following illustration shows the minimum equipment required for software development using OS-9 on the MIPS IDT 79EB355 board.

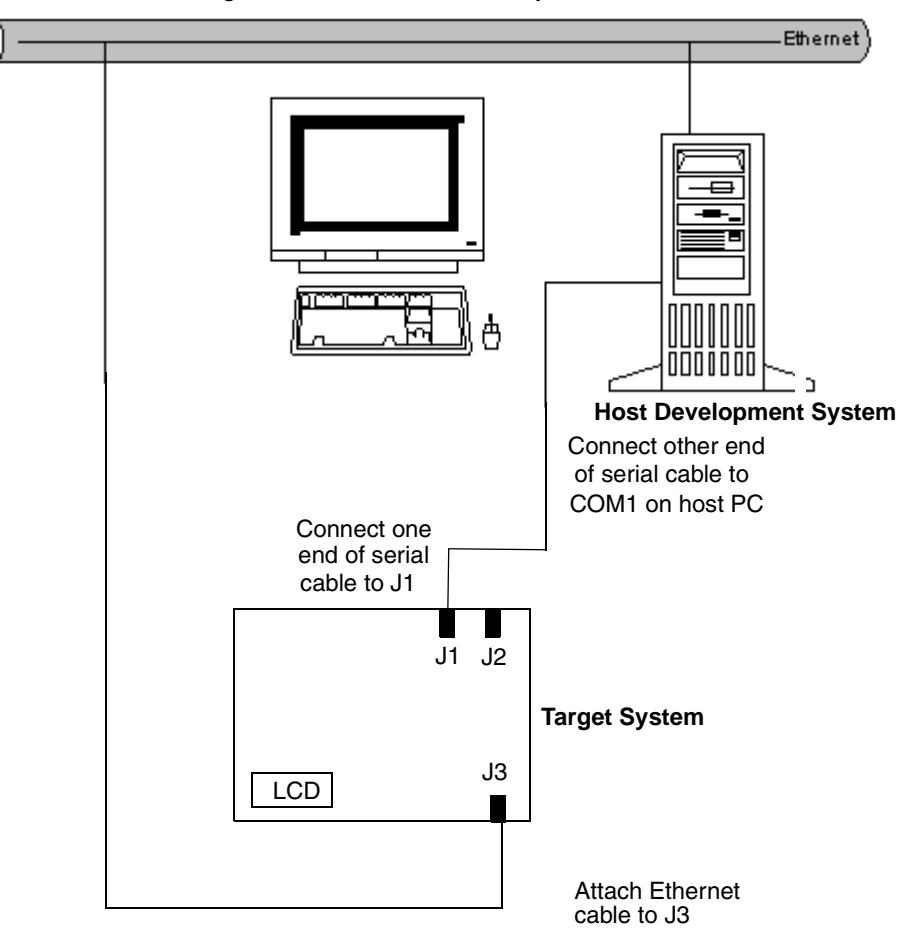

Figure 1-1. IDT79EB355 Development Environment

## **Requirements and Compatibility**

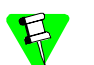

Before you begin, install the Microware OS-9 for MIPS CD-ROM on your host PC.

## Host Hardware Requirements (PC Compatible)

Your host PC must have the following minimum hardware characteristics:

- 32MB of RAM
- an Ethernet network card

## Host Software Requirements (PC Compatible)

Your host PC must have the following software installed:

• Windows 95, 98, ME, 2000, or NT

### **Target Hardware Requirements**

Your MIPS evaluation board requires the following hardware:

- a power supply
- an RS-232 null modem serial cable (for serial console)
- an Ethernet cable or a second RS-232 null modem serial cable (for downloading programs to the board)

## Target and Host Setup

## Installing the TFTP Server

This section details the steps involved with setting up the Walusoft TFTP server on your host machine. If you choose to use another TFTP server in place of the Walusoft, be certain to follow its directions and specifications.

To set up the Walusoft TFTP server on your host machine, complete the following steps:

- 1. Load the product CD into the host machine's CD ROM drive and let the CD autorun. The installer's dialog box appears.
- 2. Select Walusoft TFTPServer32Pro from the installer's menu and follow the installer's directions to load the TFTP server on the host machine.
- 3. Start TFTPServer32Pro by selecting Start -> Programs -> TFTPServer -> TFTPServer32. The Walusoft TFTP Server32 Pro splash screen appears. You will need to set up the path to the outbound folder.
- 4. Select System -> Setup to display the Server Options dialog box.
- 5. Click on the Outbound tab and enter the following path in the Outbound file path text box. <drive>:\mwos\OS9000\MIPS32\PORTS\IDT\_79EB355\BOOTS\INSTA LL\PORTBOOT\
- 6. Click OK to accept the path. The TFTP server is now configured for use with the Configuration Wizard and OS-9.
- 7. Minimize the TFTP server window to let the server run in the background.

## Connecting the Target to the Host

Connecting the IDT 79EB355 to your host PC involves attaching the power, serial, and Ethernet cables to the reference board. Once you have the board connected, you can use the serial console in Hawk<sup>™</sup> to verify the serial connection.

## Attaching the Cables

- 1. Attach an Ethernet cable to connector J3 on the IDT 79EB355 board.
- 2. Connect a serial cable to connector J1 on the IDT 79EB355 board. Connector J1 is used for the serial console.
- 3. Connect the other end of the serial cable to COM1 on the host PC. Depending on your PC system, you may need either a straight or a reversed serial cable to make this connection.
- 4. Following the instructions in the *79EB355 Evaluation Board Manual*, attach a PC power supply.

#### Booting to the Boot Menu

You may want to boot to the IDT System Integration Manager prompt to verify that your serial cable is connected properly.

- From the desktop, click Start and select Programs -> Microware -> Microware OS-9 for MIPS v3.0 -> Microware Hawk IDE to start the Microware Hawk IDE.
- If the Serial console window is not open, it can be opened from the Toolbar Customization dialog (shown in Figure 1-2). (Select Tools -> Customize -> Toolbars to open the Toolbar Customization dialog.)

Figure 1-2. Toolbar Customization dialog box

- 3. Once the Toolbar Customization dialog box is open, select **Serial** in the Toolbars list box.
- 4. Click the Visible check box, then click the Close button. The Serial console window opens. (The Serial window can be seen in Figure 1-3.)

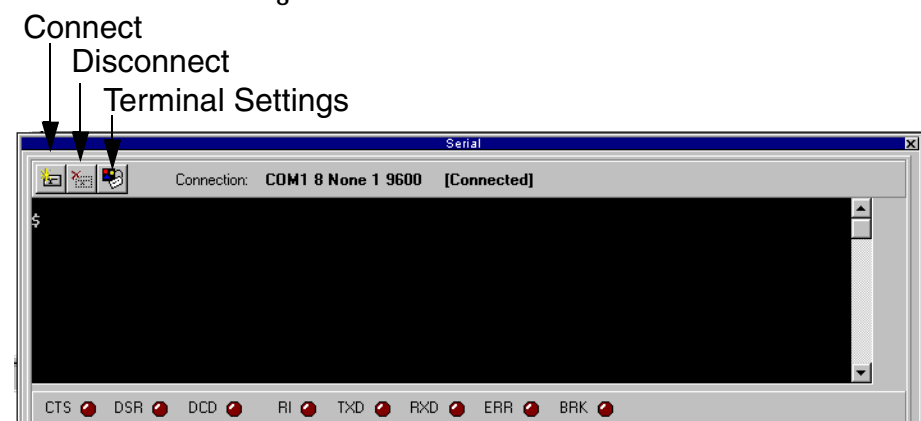

#### Figure 1-3. Hawk Serial Console Window

- 5. Once you have the serial console window open, click on the Connect button in the upper left corner of the serial console window. The Com Port Options dialog box appears.
- 6. Click on the OK button because the default settings are correct. The message [Not Connected] should change to [Connected].
- 7. Apply power to the board. The IDT System Integration Manager boots the board. The display looks similar to the following figure.

#### Figure 1-4. IDT SIM initial screen

IDT System Integration Manager Ver. 10.1 April 2001 Copyright 1994-2001 Integrated Device Technology, Inc. RC32355 CPU, 32-bit, Big Endian, MIPS-II, Write-Back cache Console: 9600 baud Used for Ethernet Storage: 0xA1F35000 - 0xA1F75000 Instruction Cache: 8 KB, Data Cache: 2 KB Memory Configuration: SDRAM only. Primary User Memory: 0xA008AD78 to 0xA1FBFFFF. Size: 31956 KB CAUTION: "C" time functions such as clock() depend on the frequency of the

## Building the OS-9 ROM Image

The OS-9 ROM image is a set of files and modules that collectively make up the OS-9 operating system. The specific ROM Image contents can vary from system to system depending on hardware capabilities and user requirements.

To simplify the process of loading and testing OS-9, the ROM Image is generally divided into two parts—the low-level image, called coreboot; and the high-level image, called bootfile.

## Coreboot

The coreboot image is generally responsible for initializing hardware devices and locating the high-level (or bootfile) image as specified by its configuration. For example from a FLASH part or Ethernet network. It is also responsible for building basic structures based on the image it finds and passing control to the kernel to bring up the OS-9 system.

### Bootfile

The bootfile image contains the kernel and other high-level modules (initialization module, file managers, drivers, descriptors, applications). The image is loaded into memory based on the device you select from the boot menu. The bootfile image normally brings up an OS-9 shell prompt, but can be configured to automatically start an application.

Microware provides a Configuration Wizard to create a coreboot image, a bootfile image, or an entire OS-9 ROM image. The wizard can also be used to modify an existing image. The Configuration Wizard is automatically installed on your host PC during the OS-9 installation process.

### Using the Configuration Wizard

The Configuration Wizard is the application used to build the coreboot, bootfile, or ROM image. To start the Configuration Wizard, perform the following steps:

 From the Windows desktop, select Start -> RadiSys -> Microware OS-9 for <product> -> Configuration Wizard. You should see the following opening screen:

10

| Configuration Wizard | <u>? X</u>                                                                                                    |
|----------------------|----------------------------------------------------------------------------------------------------|
| RadiSys              | Select a board                                                                                                    |
| CONFIGURATION WIZARD | Select a configuration                                                                                                    |
|                      | C Use existing configuration                                                                                                    |
| RadiSys.             | Choose Wizard Mode<br>Choose Wizard Mode<br>Choose Wizard Mode<br>Choose Wizard Mode<br>Choose Wizard Mode<br>Choose Wizard Mode<br>Choose Wizard Mode |
| MICROWARE SOFTWARE   | Advanced Mode: Create a bootfile<br>using advanced configuration options.     Select M0/OS Location                                                    |
|                      | C:WMVOS                                                                                                    |

Figure 1-5. Configuration Wizard Opening Screen

- 2. Select your target board from the Select a board pull-down menu.
- 3. Select the **Create new configuration** radio button from the Select a configuration menu and type in the name you want to give your ROM image in the supplied text box. This names your new configuration, which can later be accessed by selecting the Use existing configuration pull down menu.
- 4. Select the Advanced Mode radio button from the Choose Wizard Mode field and click OK. The Wizard's main window is displayed. This is the dialog from which you will proceed to build your image. An example is shown in Figure 1-6.

|          | • fi         |                | Afrend 1       | гет            |        |                  |        |                |          |   |
|----------|--------------|----------------|----------------|----------------|--------|------------------|--------|----------------|----------|---|
|          | oning        | uration v      | wizara - I     | ESI            |        |                  | -      |                |          |   |
| <u> </u> | <u>E</u> dit | <u>S</u> earch | <u>W</u> indow | <u>C</u> onfig | jure S | 6 <u>o</u> urces | : Cust | omize <u>H</u> | elp      |   |
| D        | ¢€           | . 6            | メ 暭            | Ê              | ę      | BL               | Ċ      |                | <u>8</u> |   |
|          |              |                |                |                |        |                  |        |                |          |   |
|          |              |                |                |                |        |                  |        |                |          |   |
|          |              |                |                |                |        |                  |        |                |          |   |
|          |              |                |                |                |        |                  |        |                |          |   |
|          |              |                |                |                |        |                  |        |                |          |   |
|          |              |                |                |                |        |                  |        |                |          |   |
|          |              |                |                |                |        |                  |        |                |          |   |
|          |              |                |                |                |        |                  |        |                |          |   |
|          |              |                |                |                |        |                  |        |                |          |   |
|          |              |                |                |                |        |                  |        |                |          |   |
|          |              |                |                |                |        |                  |        |                |          |   |
|          | [Conf        | iguration \    | Wizard - Te    | st] F          | lash S | ize:0x0(         | 00597  |                |          | / |

Figure 1-6. Configuration Wizard Main Window

## **Configuring Coreboot Options**

Most of the default options in the dialogs that control the configuration of the coreboot are correct. There are a few functions, such as Ethernet, that need additional information in order to be configured correctly. To set up the coreboot image, complete the following steps.

- From the menu bar, select Configure -> Coreboot -> Main Configuration.
- 2. Click on the Debugger tab. Make sure **Ethernet** is selected in the Remote Debug Connection area and **Remote** is selected in the Select Debugger area. Remote debugging is enabled so that system-state debugging can be performed in Hawk.
- 3. Click on the **Ethernet** tab and enter the Ethernet address information in the address text boxes. For most situations you will need to fill out the following text boxes:
  - IP Address
  - IP Broadcast
  - Subnet Mask
  - IP Gateway

If you are uncertain of the values for these text boxes, contact your system administrator.

4. Click OK to close the window.

## **Configuring Bootfile Options**

Most of the default options in the dialogs that control the configuration of the bootfile are correct. There are a few functions, such as Ethernet, that need additional information in order to be configured correctly. To configure your bootfile options, complete the following steps:

- If you want to use the target board across a network, you will need to configure the Ethernet settings within the Configuration Wizard. To do this, select Configure -> Bootfile -> Network Configuration from the Wizard's main menu.
- 2. From the Network Configuration dialog, select the Interface Configuration tab. From here you can select and enable the interface. For example, you can select the appropriate Ethernet card from the list of options on the left and specify whether you would like to enable IPv4 or IPv6 addressing. Figure 1-7 shows an example of the Interface Configuration tab.

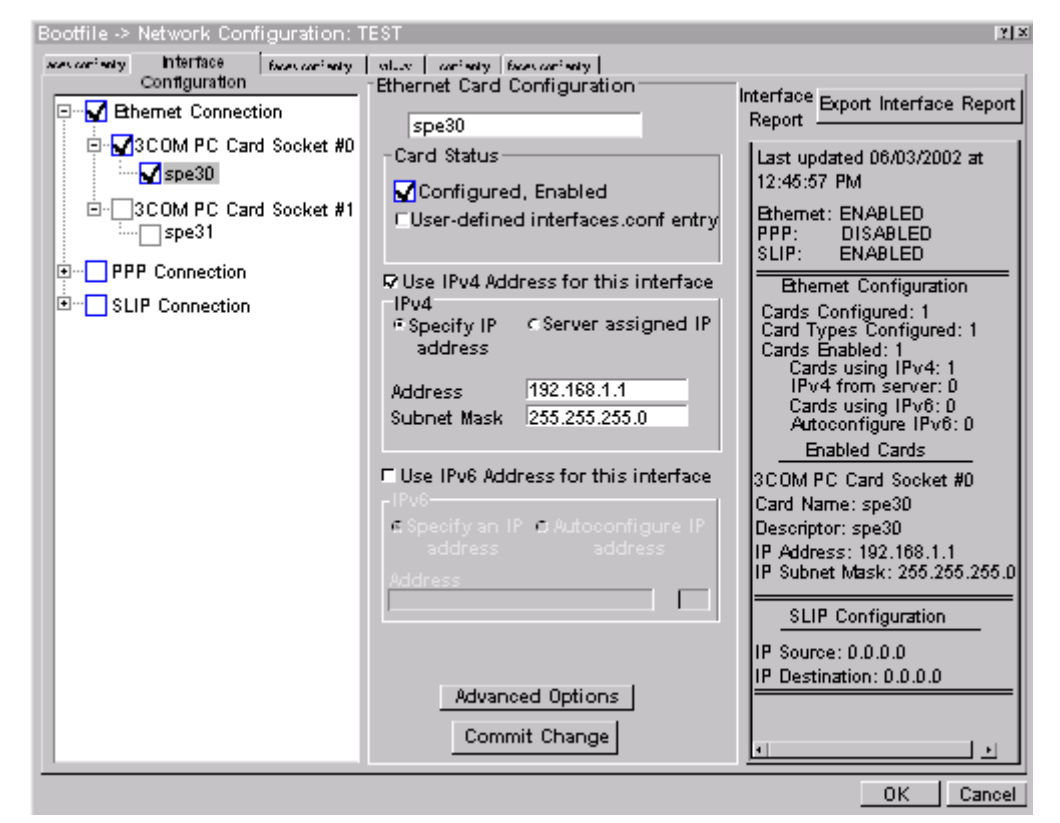

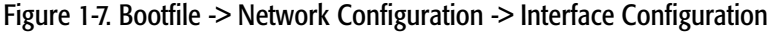

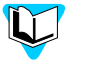

To learn more about IPv4 and IPv6 functionalities, refer to the Using LAN Communications manual, included with this product CD.

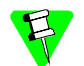

Contact your system administrator if you do not know the network values for your board.

- 3. Click on the SoftStax® Setup tab, and select Enable SoftStax.
- 4. Click **OK** to close the dialog box.
- 5. Select Configure -> Bootfile -> Disk Configuration.. from the menu bar and verify that the default settings in the dialog box are acceptable to you.
- 6. Leave the other default settings alone and select Configure -> Build Image.. from the menu bar to display the Master Builder window.
- 7. Select the following check boxes as they are appropriate to your setup:
  - SoftStax (SPF) Support
  - User State Debugging Modules
  - If you are using a RAM disk, select Disk Support.
  - If you are using a RAM disk, select **Disk** Utilities.
- 8. Click Coreboot + Bootfile and click Build. This will build the ROM image that can be burned into flash memory. The name of the file containing the ROM image is rom.S. It is in the Motorola S-record format. The file rom.s is located in mwos\OS9000\MIPS32\PORTS\ IDT\_79EB355\BOOTS\INSTALL\PORTBOOT. This directory was specified as the outgoing directory when the TFTP server was set up.
- 9. Click Finish and then select File -> Save Settings to save the configuration.
- 10. Select File -> Exit to quit from the Configuration Wizard.

## Transferring the ROM Image to the Target

In the previous section, you built a ROM image. To load this ROM image onto the target board, complete the following steps:

```
1. The networking environment variables on the IDT board needs to be set up before
you use it for the first time. The netaddr, ethaddr, netmask, bootserver,
and bootfile environment variables need to be set with the setenv
command. To set these variables, type the following commands at the IDT SIM
(System Integration Manager) prompt:
setenv netaddr <IDT board's IP address>
setenv ethaddr <IDT board's MAC address>
setenv netmask <Your network's subnet mask>
setenv bootserver <your host machine's IP address>
setenv bootserver <your host machine's IP address>
```

Download the OS-9 ROM image, rom. s, to the IDT board using the following load command at the IDT SIM (System Integration Manager) prompt:

l -t <Host Machine's IP address>:rom.S

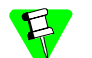

It will take six or seven minutes to download the entire image.

Due to the ARP time-out on the host, downloading the OS-9 image to the target may not be completed successfully. If this should happen, you will need to set the permanent ARP entry on the host machine. For example, if you are a Windows 98 user, you should go to the MS-DOS comand prompt and type the following command:

arp -s <target IP address> <target mac address>

If you have trouble with downloading the image, be sure the following items are correct:

- The environment variables on the board are set to correct values.
- The load command was correctly entered (use of spaces is correct).
- The path to the Outbound folder in your TFTP server is correct.
- The Ethernet connector is plugged in and the board has power applied to it.
- 2. Enter the following command to start OS-9. go 80200000
- 3. To be able to use Hawk to load and debug your applications, you need to start the debugging daemons. Type the following command to start the debugging daemons:

spfndpd<>>>/nil&

## **Optional Procedures**

The following sections detail procedures you may perform once you have installed and configured OS-9.

### **Building with Makefiles**

Building boots with makefiles allows you greater control over which modules are included in the boot. For the IDT79EB355 reference board, there are two directories in which boots can be made. These are shown below:

MWOS/OS9000/MIPS32/PORTS/IDT\_79EB355/BOOTS/SYSTEMS/IDTSIM

In the above directory, boots can be made that use the IDT SIM (System Integration Manager) to load the OS-9 ROM image.

MWOS/OS9000/MIPS32/PORTS/IDT\_79EB355/BOOTS/SYSTEMS/PORTBOOT

In the above directory, boots can be made that can be burned into the flash parts on the 79EB355 reference board. The boots in the flash parts replace the IDT SIM.

#### **EPROMCORE vs. PORTBOOT**

The difference between the two boots explained in the previous section is the memory lists. When using the IDT SIM to boot OS-9, the part of the RAM where the bootfile is located must be allocated as ROM. When not using the IDT SIM (instead using OS-9 in

the flash), the full RAM can be used for system memory. This also gives a wider range of booting options.

The memory list difference not only shows up in a different romcore, but also in the different init modules as well. Hence there is a separate set of files for EPROMCORE in the subsequent PORTBOOT directory. There is also the EPROM macro definition and condition that selects the appropriate memory list for romcore and the init modules. This EPROM conditional is set in the systype.h file and the INIT/default.des file.

#### **Makefile Network Option**

By default the makefile in the IDTSIM and PORTBOOT directories will not include networking. However, by setting the network macro definition to TRUE, the networking modules will be included in the bootfile. In addition, be sure the IP and MAC addresses for the board are set up correctly to avoid network problems.

#### **Using Makefiles**

When using a makefile to build boots, three bootlist files are used to include the modules for booting. These bootlist files can be edited in order to include or not include modules needed for your system. These bootlist files are located in IDT\_79EB355/BOOTS/SYSTEMS/PORTBOOT and are defined as follows:

coreboot.ml

used to make the low-level boot (called coreboot)

When using this file, the romcore file must be input first, followed by the initext file. These two files are not OS-9 modules. romcore is the raw code needed to bring the hardware to a known stable state, while initext is a way for users to extend the low level sysinit code without changing sysinit.c or remaking romcore.

The rest of the files included with coreboot.ml are actual OS-9 modules. Low-level booters and debuggers can be added or removed. In addition, the low-level Ethernet, IP stack, and SCSI system can be uncommented in order to provide bootp booting and/or SCSI booting. Low-level Ethernet or low-level SLIP can also provide system state debugging through Hawk.

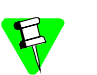

Only OEM licensees have the ability to make romcore. BLS licensees do not have this ability.

bootfile.ml

used to create the high-level boot (called bootfile)

This file contains all of the modules needed to produce an OS-9 system. This includes the kernel, system protection, cache control, file managers, and drivers and descriptors. Also included are various utilities and application programs. Not included with this file are networking modules. Additional modules can be included or excluded where appropriate.

contains the SoftStax modules and network utilities

spf mods.ml

These modules are simply merged into the end of the bootfile created from the bootfile.ml bootlist.

#### Making Network Configuration Changes

To configure the network parameters for SoftStax and Ethernet, two files need to be changed and two makefiles need to be run. To do this, complete the following steps:

- 1. Go to the MWOS/OS9000/MIPS32/PORTS/IDT\_79EB355/SPF/ETC directory and open the interfaces.conf file.
- 2. On the line in the interfaces.conf file that starts with #enet0, delete the # and fill in the correct IP address, broadcast address, and netmask values. Similarly, you can supply the host name in this file.
- 3. Save the file.
- 4. Once you have saved the file, run the makefile in the directory listed in step one. This will make the appropriate inetdb and inetdb2 modules.
- 5. The next step is to modify the second file. To do this, navigate to the MWOS/OS9000/MIPS32/PORTS/IDT\_79EB355/SPF/SPIDT355/ DEFS directory and open the spf desc.h file.
- 6. At the end of spf\_desc.h file are the macros EA0, EA1, EA2, EA3, EA4, and EA5. These are for the MAC address of the board. Check that these are filled in correctly to avoid any network difficulties.
- 7. Save the file.
- 8. Once this file is saved, go to the MWOS/OS9000/MIPS32/PORTS/IDT\_79EB355/SPF/SPIDT355 directory and run the spfdesc.mak makefile. This will create the spse0 descriptor. At this point networking is configured for SoftStax.

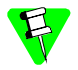

Because the Configuration Wizard configures the network in its own manner, if you are using it to configure network parameters, the above changes are not needed. However, if you choose to make the above changes, the Wizard will remain unaffected.

#### Low Level Network Configuration Changes

To configure the low-level Ethernet parameters, one file needs to be altered and one makefile needs to be run. To do this, complete the following steps:

- Navigate to the MWOS\OS9000\MIPS32\PORTS\IDT\_79EB355\ROM\CNFGDATA directory and open the config.des file.
- 2. From the config.des file, you will need to correctly define the macros for the IP address, broadcast, subnet, and mac addresses.

3. Run the makefile in the directory listed in step one and a new cnfgdata module will be created. A coreboot can now be created with this configuration.

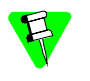

Because the Configuration Wizard configures the network in its own manner, if you are using it to configure Ethernet parameters, the above changes are not needed. However, if you choose to make the above changes, the Wizard will remain unaffected.

# **Board Specific Reference**

This chapter contains porting information specific to the MIPS board. It includes the following sections:

The Fastboot Enhancement

**OS-9 Vector Mappings** 

## The Fastboot Enhancement

The Fastboot enhancements to OS-9 were added to address the needs of embedded systems that require faster system bootstrap performance. The Fastboot concept exists to inform OS-9 that the defined configuration is static and valid. This eliminate the dynamic search OS-9 usually performs during the bootstrap process. It also allows the system to perform for a minimal amount of runtime configuration. As a result, a significant increase in bootstrap speed is achieved.

### Overview

The Fastboot enhancement consists of a set of flags that control the bootstrap process. Each flag informs some portion of the bootstrap code of a particular assumption, and that the associated bootstrap functionality should be omitted.

One important feature of the Fastboot enhancement is the ability of the flags to become dynamically altered during the bootstrap process. For example, the bootstrap code might be configured to query dip switch settings, respond to device interrupts, or respond to the presence of specific resources that indicate different bootstrap requirements.

Another important feature of the Fastboot enhancement is its versatility. The enhancement's versatility allows for special considerations under a variety of circumstances. This can be useful in a system in which most resources are known, static, and functional, but whose additional validation is required during bootstrap for a particular instance (such as a resource failure).

#### Implementation Overview

The Fastboot configuration flags have been implemented as a set of bit fields. One 32bit field has been dedicated for bootstrap configuration. This four-byte field is contained within a set of data structures shared by the kernel and the ModRom sub-components. Hence, the field is available for modification and inspection by the entire set of system modules (both high-level and low-level).

Currently, there are six-bit flags defined, with eight bits reserved for user-definable bootstrap functionality. The reserved user-definable bits are the high-order eight bits (31-24). This leaves bits available for future enhancements. The currently defined bits and their associated bootstrap functionality are listed in the following sections.

#### **B\_QUICKVAL**

The B\_QUICKVAL bit indicates that only the module headers of modules in ROM are to be validated during the memory module search phase. Limiting validation in this manner will omit the CRC check on modules, which may save a considerable amount of time. For example, if a system has many modules in ROM in which access time is typically longer than it is in RAM, omitting the CRC check will drastically decrease the bootstrap time. Furthermore, since it is rare that data corruption will occur in ROM, omitting the CRC check is a safe option.

In addition, the B\_OKRAM bit instructs the low-level and high-level systems to accept their respective RAM definitions without verification. Normally, the system probes

memory during bootstrap based on the defined RAM parameters. This method allows system designers to specify a possible range of RAM the system will validate upon startup; thus, the system can accommodate varying amounts of RAM. However, in an embedded system (where the RAM limits are usually statically defined and presumed to be functional) there is no need to validate the defined RAM list. Bootstrap time is saved by assuming that the RAM definition is accurate.

#### **B\_OKROM**

The B\_OKROM bit causes acceptance of the ROM definition without probing for ROM. This configuration option behaves similarly to the B\_OKRAM option with the exception that it applies to the acceptance of the ROM definition.

## **B\_1STINIT**

The B\_1STINIT bit causes acceptance of the first init module found during coldstart. By default, the kernel searches the entire ROM list passed up by the ModRom for init modules before it takes the init module with the highest revision number. Using the B\_1STINIT in a statically defined system omits the extended init module search, which can save a considerable amount of time.

## **B\_NOIRQMASK**

The B\_NOIRQMASK bit instructs the entire bootstrap system to not mask interrupts for the duration of the bootstrap process. Normally, the ModRom code and the kernel cold-start mask interrupts for the duration of the system startup. However, in systems with a well-defined interrupt system (systems that are calmed by the sysinit hardware initialization code) and a requirement to respond to an installed interrupt handler during startup, this option can be used. Its implementation will prevent the ModRom and kernel cold-start from disabling interrupts. (This is useful in power-sensitive systems that need to respond to "power-failure" oriented interrupts.)

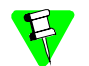

Some portions of the system may still mask interrupts for short periods during the execution of critical sections.

#### **B\_NOPARITY**

If the RAM probing operation has not been omitted, the B\_NOPARITY bit causes the system to not perform parity initialization of the RAM. Parity initialization occurs during the RAM probe phase. The B\_NOPARITY option is useful for systems that either require no parity initialization or only require it for "power-on" reset conditions. Systems that only require parity initialization for initial power-on reset conditions can dynamically use this option to prevent parity initialization for subsequent "non-power-on" reset conditions.

## **Implementation Details**

This section describes the compile-time and runtime methods by which you can control the bootstrap speed of your system.

#### **Compile-time Configuration**

The compile-time configuration of the bootstrap is provided by a pre-defined macro, BOOT\_CONFIG, which is used to set the initial bit-field values of the bootstrap flags. You can redefine the macro for recompilation to create a new bootstrap configuration. The new overriding value of the macro should be established as a redefinition of the macro in the rom\_cnfg.h header file or a macro definition parameter in the compilation command.

The rom\_cnfg.h header file is one of the main files used to configure the ModRom system. It contains many of the specific configuration details of the low-level system. Below is an example of how you can redefine the bootstrap configuration of your system using the BOOT\_CONFIG macro in the rom\_cnfg.h header file:

#define BOOT\_CONFIG (B\_OKRAM + B\_OKROM + B\_QUICKVAL)

Below is an alternate example showing the default definition as a compile switch in the compilation command in the makefile:

SPEC\_COPTS = -dNEWINFO -dNOPARITYINIT -dBOOT\_CONFIG=0x7

This redefinition of the BOOT\_CONFIG macro results in a bootstrap method, which accepts the RAM and ROM definitions without verification. It also validates modules solely on the correctness of their module headers.

#### **Runtime Configuration**

The default bootstrap configuration can be overridden at runtime by changing the rinf->os->boot\_config variable from either a low-level P2 module or from the sysinit2() function of the sysinit.c file. The runtime code can query jumper or other hardware settings to determine which user-defined bootstrap procedure should be used. An example P2 module is shown below. Some portions of the system may still mask interrupts for short periods during the execution of critical sections.

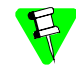

If the override is performed in the sysinit2() function, the effect is not realized until after the low-level system memory searches have been performed. This means that any runtime override of the default settings pertaining to the memory search must be done from the code in the P2 module code.

```
#define NEWINFO
#include <rom.h>
#include <types.h>
#include <const.h>
#include <const.h>
#include <errno.h>
#include <romerrno.h>
#include <p2lib.h>

error_code p2start(Rominfo rinf, u_char *glbls)
{
    /* if switch or jumper setting is set... */
    if (switch_or_jumper == SET) {
        /* force checking of ROM and RAM lists */
        rinf->os->boot_config &= ~(B_OKROM+B_OKRAM);
    }
```

```
return SUCCESS;
}
```

# **OS-9 Vector Mappings**

Table 2-1 shows the OS9 IRQ assignment for the target board.

| OS9 IRQ # | MIPS IDT 335 Function                   |
|-----------|-----------------------------------------|
| 0x01      | TLB modification Exception              |
| 0x02      | TLB load Exception                      |
| 0x03      | TLB store Exception                     |
| 0x04      | Address error on load/I-fetch Exception |
| 0x05      | Address error on store Exception        |
| 0x06      | Bus error on I-fetch Exception          |
| 0x07      | Bus error on data load Exception        |
| 0x08      | System call instruction Exception       |
| 0x09      | Breakpoint                              |
| 0x0a      | Reserved instruction Exception          |
| 0x0b      | Co-processor unusable Exception         |
| 0x0c      | Arithmetic overflow Exception           |
| 0x0d      | Trap exception                          |
| 0x0f      | Floating point exception                |
| 0x12      | Precise Co-processor 2 exceptions       |
| 0x17      | Watch point                             |
| 0x18      | Machine check Exception                 |
| 0x1e      | Cache error Exception                   |

### Table 2-1. IRQ Assignments

| OS9 IRQ # | MIPS IDT 335 Function                |
|-----------|--------------------------------------|
| 0x20      | User TLB Exception                   |
| 0x30      | Processor Interrupt 0                |
| 0x31      | Processor Interrupt 1                |
| 0x32      | Processor Interrupt 2                |
| 0x33      | Processor Interrupt 3                |
| 0x34      | Processor Interrupt 4                |
| 0x35      | Counter Interrupt                    |
| 0x36      | Software Interrupt 0                 |
| 0x37      | Software Interrupt 1                 |
| 0x40      | Timer 0                              |
| 0x41      | Timer 1                              |
| 0x42      | Timer 2                              |
| 0x43      | Refresh Timer                        |
| 0x44      | Watchdog Timer time-out              |
| 0x45      | Undecoded CPU write                  |
| 0x60      | DMA Channel 0 (ATM interface 0/1)    |
| 0x61      | DMA Channel 1 (ATM VC Cache Entry 1) |
| 0x62      | DMA Channel 2 (ATM VC Cache Entry 2) |
| 0x63      | DMA Channel 3 (ATM VC Cache Entry 3) |
| 0x64      | DMA Channel 4 (ATM VC Cache Entry 4) |
| 0x65      | DMA Channel 5 (ATM VC Cache Entry 5) |
| 0x66      | DMA Channel 6 (ATM VC Cache Entry 6) |

Table 2-1. IRQ Assignments (Continued)

24

|           | iable 2-1. INQ Assignments (Continueu) |
|-----------|----------------------------------------|
| OS9 IRQ # | MIPS IDT 335 Function                  |
| 0x67      | DMA Channel 7 (ATM VC Cache Entry 7)   |
| 0x68      | DMA Channel 8 (ATM VC Cache Entry 8)   |
| 0x69      | DMA Channel 9 (Ethernet input)         |
| 0x6a      | DMA Channel 10 (Ethernet output)       |
| 0x6b      | DMA Channel 11 (TDM Bus Input)         |
| 0х6с      | DMA Channel 12 (TDM Bus Output)        |
| 0x6d      | DMA Channel 13 (USB Input)             |
| 0x6e      | DMA Channel 14 (USB Output)            |
| 0x6f      | DMA Channel 15 (External DMA)          |
| 0x80      | ATM Interface 0 Input                  |
| 0x81      | ATM Interface 1 Input                  |
| 0x82      | ATM Interface 0 Output                 |
| 0x83      | ATM Interface 1 Output                 |
| 0x84      | ATM Interface 0 Overflow               |
| 0x85      | ATM Interface 1 Overflow               |
| 0x86      | ATM Interface 0 Underflow              |
| 0x87      | ATM Interface 1 Underflow              |
| 0x88      | ATM Interface 0 Cell Discarded         |
| 0x89      | ATM Interface 1 Cell Discarded         |
| 0xa0      | TDM Bus Input                          |
| 0xa1      | TDM Bus Output                         |
| 0xa2      | TDM Bus Status                         |

Table 2-1. IRQ Assignments (Continued)

| OS9 IRQ # | MIPS IDT 335 Function              |
|-----------|------------------------------------|
| 0ха3      | Ethernet Input                     |
| 0xa4      | Ethernet Output                    |
| 0xa5      | Pause Frame Done                   |
| 0ха6      | USB Endpoint A                     |
| 0xa7      | USB Endpoint B                     |
| 0xa8      | USB Endpoint C                     |
| 0xa9      | USB Endpoint D                     |
| Охаа      | USB Endpoint E                     |
| 0xab      | USB Endpoint F                     |
| Охас      | USB Endpoint G                     |
| 0xad      | USB Status                         |
| 0xae      | UART 0 General Interrupt           |
| Oxaf      | UART 0 txrdy interrupt             |
| 0xb0      | UART 0 rxrdy interrupt             |
| 0xb1      | UART 1 General Interrupt           |
| 0xb2      | UART 1 txrdy interrupt             |
| 0xb3      | UART 1 rxrdy interrupt             |
| 0xb4      | i2c bus master interface interrupt |
| 0xb5      | i2c bus slave interface interrupt  |
| 0xb6      | Ethernet input overflow            |
| 0xb7      | Ethernet output overflow           |
| 0xc0      | GPIO 0                             |

Table 2-1. IRQ Assignments (Continued)

| OS9 IRQ # | MIPS IDT 335 Function |
|-----------|-----------------------|
| 0xc1      | GPIO 1                |
| 0xc2      | GPIO 2                |
| 0xc3      | GPIO 3                |
| 0xc4      | GPIO 4                |
| 0xc5      | GPIO 5                |
| 0хс6      | GPIO 6                |
| 0xc7      | GPIO 7                |
| 0xc8      | GPIO 8                |
| 0xc9      | GPIO 9                |
| Охса      | GPIO 10               |
| 0xcb      | GPIO 11               |
| Охсс      | GPIO 12               |
| Oxcd      | GPIO 13               |
| Охсе      | GPIO 14               |
| Oxcf      | GPIO 15               |
| 0xd0      | GPIO 16               |
| 0xd1      | GPIO 17               |
| 0xd2      | GPIO 18               |
| 0xd3      | GPIO 19               |
| 0xd4      | GPIO 20               |
| 0xd5      | GPIO 21               |
| 0xd6      | GPIO 22               |

Table 2-1. IRQ Assignments (Continued)

| OS9 IRQ # | MIPS IDT 335 Function |
|-----------|-----------------------|
| 0xd7      | GPIO 23               |
| 0xd8      | GPIO 24               |
| 0xd9      | GPIO 25               |
| Oxda      | GPIO 26               |
| 0xdb      | GPIO 27               |
| 0xdc      | GPIO 28               |
| 0xdd      | GPIO 29               |
| 0xde      | GPIO 30               |
| Oxdf      | GPIO 31               |

Table 2-1. IRQ Assignments (Continued)

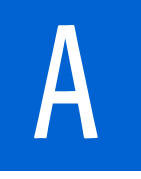

# **Board Specific Modules**

This chapter describes the modules specifically written for the MIPS 79S465 boards. It includes the following sections:

<Bold>links>Low-Level System Modules

<Bold>High-Level System Modules

<Bold>links>Common System Modules List

## Low-Level System Modules

The following low-level system modules are tailored specifically for the IDT 79S465 board. They are located in the following directory:

MWOS/OS9000/MIPS32/PORTS/IDT 79EB355/CMDS/BOOTOBJS/ROM

| cnfgdata | contains low-level configuration data                |
|----------|------------------------------------------------------|
| cnfgfunc | provides access services to the cnfgdata             |
| commcnfg | inits communication port defined in ${\tt cnfgdata}$ |
| conscnfg | inits console port defined in cnfgdata               |
| initext  | user-customizable system initialization module       |
| io16550  | ROM based serial IO driver                           |
| lle355   | Low-level Ethernet ROM driver                        |
| portmenu | inits booters defined in the cnfgdata                |
| romcore  | bootstrap code                                       |
| tmr355   | ROM timer services                                   |
| usedebug | debugger configuration module                        |

## **High-Level System Modules**

The following OS-9 system modules are tailored specifically for the MIPS IDP 79EB355 boards. Unless otherwise specified, each module is located in the following directory:

MWOS/OS9000/MIPS32/PORTS/IDT\_79EB355/CMDS/BOOTOBJS

| counter    | Dummy IRQ handler that handles MIPS 64 counter interrupts |
|------------|-----------------------------------------------------------|
| sc16550    | Serial driver for the 16550 UART                          |
| spe355     | Ethernet driver module                                    |
| tk355      | System clock module                                       |
| vectmips32 | Vector module for MIPS 32                                 |
|            |                                                           |

## **Common System Modules List**

The following low-level system modules provide generic services for OS9000 Modular ROM. They are located in the following directory:

| MWOS/OS9000/MIPS32, | /CMDS/BOOTOBJS/ROM |
|---------------------|--------------------|
|---------------------|--------------------|

| bootsys  | provides booter registration services     |
|----------|-------------------------------------------|
| console  | provides console services                 |
| dbgentry | inits debugger entry point for system use |

A

| dbgserv  | provides debugger services                                           |
|----------|----------------------------------------------------------------------|
| excption | provides low-level exception services                                |
| flshcach | provides low-level cache management services                         |
| hlproto  | provides user level code access to protoman                          |
| llbootp  | provides bootp services                                              |
| llip     | provides low-level IP services                                       |
| llkermit | provides a booter that uses kermit protocol                          |
| llslip   | provides low-level SLIP services                                     |
| lltcp    | provides low-level TCP services                                      |
| lludp    | provides low-level UDP services                                      |
| notify   | provides state change information for use with LL<br>and HL drivers  |
| override | provides a booter that allows a choice between menu and auto booters |
| parser   | provides argument parsing services                                   |
| protoman | provides a protocol management module                                |
| restart  | provides a booter that causes a soft reboot of the system            |
| romboot  | provides a booter that allows booting from ROM                       |
| rombreak | provides a booter that calls the installed debugger                  |
| rombug   | provides a low-level system debugger                                 |
| sndp     | provides low-level system debug protocol                             |
| srecord  | provides a booter that accepts S-Records                             |
| swtimer  | provides timer services via software loops                           |

A